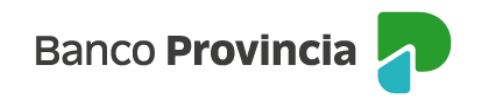

# **Banca Internet Provincia (BIP)**

# Desbloqueo de usuario – Usuarios/as Administrador/a y Operador/a

En el caso de que el usuario de BIP se encuentre bloqueado y recuerde la clave; o bien, haya olvidado la clave, deberá ingresar a www.bancoprovincia.com.ar<sup>1</sup> > BIP Empresas > Bloqueé u olvidé mi usuario y/o clave.

| Banco Provincia 🕣                     |  |
|---------------------------------------|--|
| Iniciá sesión                         |  |
| Tu usuario*                           |  |
| Ingresá tu nombre de usuario          |  |
| Tu clave*                             |  |
| Ingresá tu clave 👁                    |  |
| Ingresar                              |  |
| ¿No sos BIP? Registrate               |  |
| Bloqueé u olvidé mi usuario y/o clave |  |
|                                       |  |
|                                       |  |
|                                       |  |
| ≥ ¿Dificultades para ingresar?        |  |
| > Recomendaciones de seguridad        |  |

El sistema solicitará que seleccione una de dos opciones: "Tengo Token de Seguridad" o "No tengo Token de Seguridad". Luego, presionar el botón "Continuar".

<sup>1</sup> <u>www.bancoprovincia.com.ar</u>

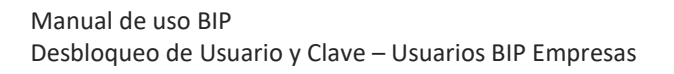

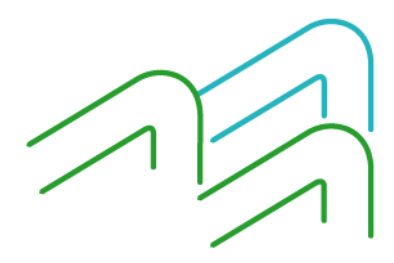

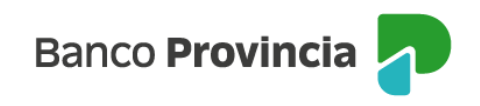

| lo | queé u olvidé mi usuario y/o clave |
|----|------------------------------------|
| ۰  | Tengo Token de Seguridad           |
|    | No tengo Token de Seguridad        |
|    |                                    |
|    |                                    |
|    |                                    |

El sistema solicitará que ingrese el nombre de usuario y también, el tipo y número de documento de identidad. Presionar el botón "Continuar".

| Ingres   | á tu nombre de usuario                |
|----------|---------------------------------------|
| 🔺 El cam | npo no debe estar vacío               |
| lipo y r | número de documento *                 |
| DNI      | <ul> <li>Ingresá el número</li> </ul> |
|          | No soy un robot                       |
|          | Teclado Virtual 📼                     |

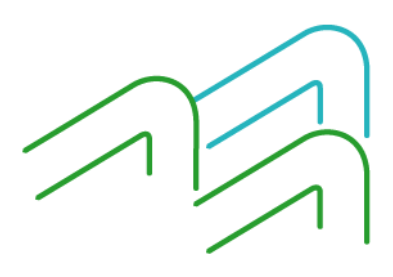

Manual de uso BIP Desbloqueo de Usuario y Clave – Usuarios BIP Empresas

Página 2 de 6

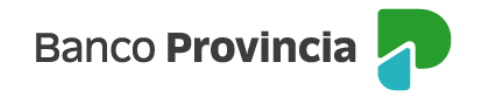

La siguiente pantalla muestra los campos editables para consignar la nueva clave, de acuerdo a las condiciones que debe cumplir para validarse en el sistema. Deberá reingresarla para confirmarla. Luego, deberá presionar el botón "Finalizar" para continuar.

| - Banco Provincia 🔁                                                                                                    |
|----------------------------------------------------------------------------------------------------|
| Cambio de clave                                                                                                    |
| Tu nombre de usuario: Banco1234                                                                                                    |
| Nueva clave *<br>Debe contener entre 8 y 30 caracteres, sin incluir datos<br>personales y al menos 3 de los siguientes grupos:<br>mayúscula, minúscula, número y caracter especial (I ? +<br>\$ % @ #). La nueva clave debe ser distinta a las<br>utilizadas anteriormente. |
| Ingresá tu nueva clave 👁                                                                                                    |
| Confirmá tu nueva clave*                                                                                                    |
| Reingresá tu nueva clave 👁                                                                                                    |
| ▲ Las claves ingresadas no coinciden                                                                                                    |
| Finalizar                                                                                                    |

El sistema solicitará que se ingrese el Token de Seguridad. A continuación, deberá presionar el botón "Confirmar".

Una vez aceptada la nueva clave, aparece una pantalla informando que ya puede ingresar a BIP con las nuevas credenciales.

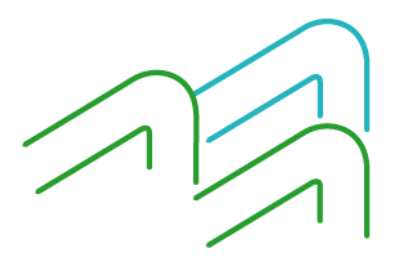

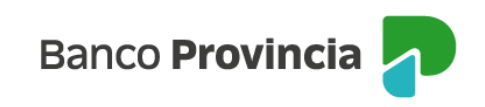

| - Banco Provincia                                                     | Banco Provincia 🖓       |
|-----------------------------------------------------------------------|-------------------------|
| Cambio de clave                                                       |                         |
| Tu nombre de usuario: Banco1234                                       | $\bigcirc$              |
| Confirmar operación ×                                                 | ¡Tu clave fue cambiada! |
| Cambio de clave                                                       | Ingresá nuevamente      |
| Ingresar Token<br>Accedé a BIP Móvil y obtené el token de seguridad   |                         |
| Ingresá el token de 6 dígitos                                         |                         |
| El token debe tener 6 caracteres numéricos     Cancelar     Confirmar |                         |
| Finalizar                                                             | Ingresar                |

En el caso de que el la persona con perfil usuario/operador no cuente con el correspondiente Token de Seguridad, la persona que tenga perfil usuario/administrador podrá realizar el desbloqueo desde BIP Empresas, mediante el acceso al menú " Mi Perfil" – Administracion – Desbloqueo de Usuarios.

## Olvido de usuario - Perfiles: Usuario/Administrador y Operador.

#### Administrador de Empresa

Cuando la persona que posee el perfil "Administrador de empresa" ya haya ingresado y completado todo el circuito de adhesión a BIP Empresas, pero no recuerda el nombre de su usuario, deberá acudir a la sucursal en la que opera para solicitar que le informen el mismo.

En cambio, tal como se detallo en el apartado anterior, si se trata de alguien que tiene el perfil "Operador de empresa" y ya ha ingresado y completado todo el circuito de adhesión a

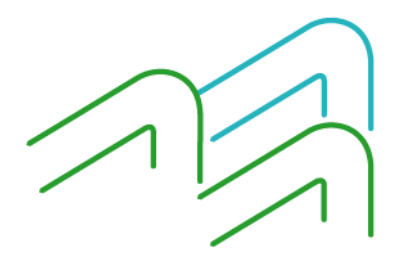

Manual de uso BIP Desbloqueo de Usuario y Clave – Usuarios BIP Empresas

Página **4** de **6** 

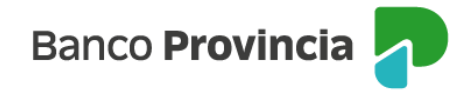

la Banca Internet Provincia, y no recuerda el nombre de su usuario, deberá solicitar al administrador de su empresa que se lo informe desde el Menú "Mi Perfil" – Administracion – Usuarios.

| Administración         | ^ |
|------------------------|---|
| Usuarios               |   |
| Permisos               | + |
| Desbloqueo de usuarios |   |

Una vez dentro del submenú usuarios, deberá presionar la opción "Buscar" para acceder a la Lista de "Operadores" y hacer clic en el botón de la lupa y seleccionar a la persona que deberá desbloquear.

### Administración de Usuarios

| Nombre:              |   |
|----------------------|---|
| Tipo de documento:   | × |
| Número de documento: |   |
| Estado               | * |

## Lista de operadores

| Tipo de documento | N° de Documento | Nombre | Estado         | Administrador | Detalle |
|-------------------|-----------------|--------|----------------|---------------|---------|
| DNI               | 30051341        | matias | Nuevo - Activo | No            | Ð,      |

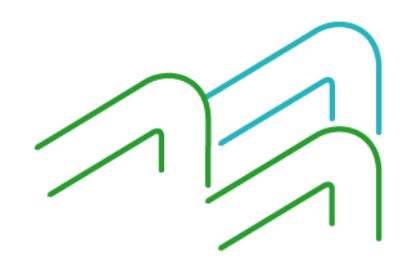

Manual de uso BIP Desbloqueo de Usuario y Clave – Usuarios BIP Empresas

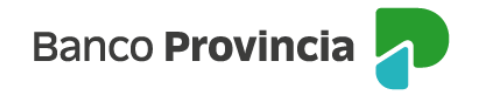

En el detalle obtenido, podrá verificar el nombre de usuario operador donde figura el "ID Usuario" y la posibilidad de presionar en el botón "Habilitar" para restituir la clave.

### Detalle

| Tipo de documento:        | DNI                       |  |  |
|---------------------------|---------------------------|--|--|
| Número de documento:      | 30051341                  |  |  |
| Nombre:                   | matias                    |  |  |
| ID usuario:               | pruebas78                 |  |  |
| Administrador:            | No                        |  |  |
| E-mail:                   | mnunez2@bpba.com          |  |  |
| Estado:                   | Nuevo - Activo            |  |  |
| Estado clave canal:       | Emitida                   |  |  |
| Esquema de autenticación: |                           |  |  |
|                           | USUARIO_CLAVE             |  |  |
| Perfiles operacionales:   |                           |  |  |
|                           | Default                   |  |  |
| Conjunto de productos:    |                           |  |  |
|                           | Default                   |  |  |
|                           | Eliminar Habilitar Volver |  |  |

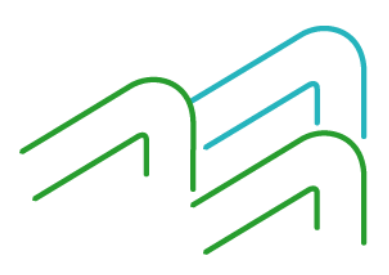

Manual de uso BIP Desbloqueo de Usuario y Clave – Usuarios BIP Empresas

Página 6 de 6